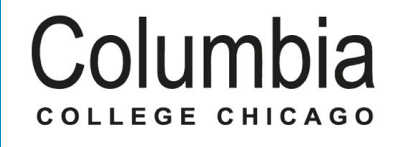

# *flywire* PAYERGUIDE

THE STUDENT'S GUIDE TO MAKING INTERNATIONAL PAYMENTS WITH FLYWIRE

£

E

R

# WHY PAY THROUGH FLYWIRE?

- Flywire allows you to pay from almost any country or bank in your home currency
- No bank fees or further charges
- Competitive exchange rates and a best price guarantee
- Fast transfers your payment is usually received by the university within 3-4 business days
- A guarantee that Columbia College Chicago will receive the correct amount once your payment is made, you don't need to worry about fluctuation exchange rates!
- Payment tracking via a student dashboard, with notification via email once payment is received by Columbia College Chicago

#### **STEP 1: LOG IN**

Visit <u>https://my.colum.edu/ics/</u> and enter your MyColumbia ID number and password in the upper right corner to log in.

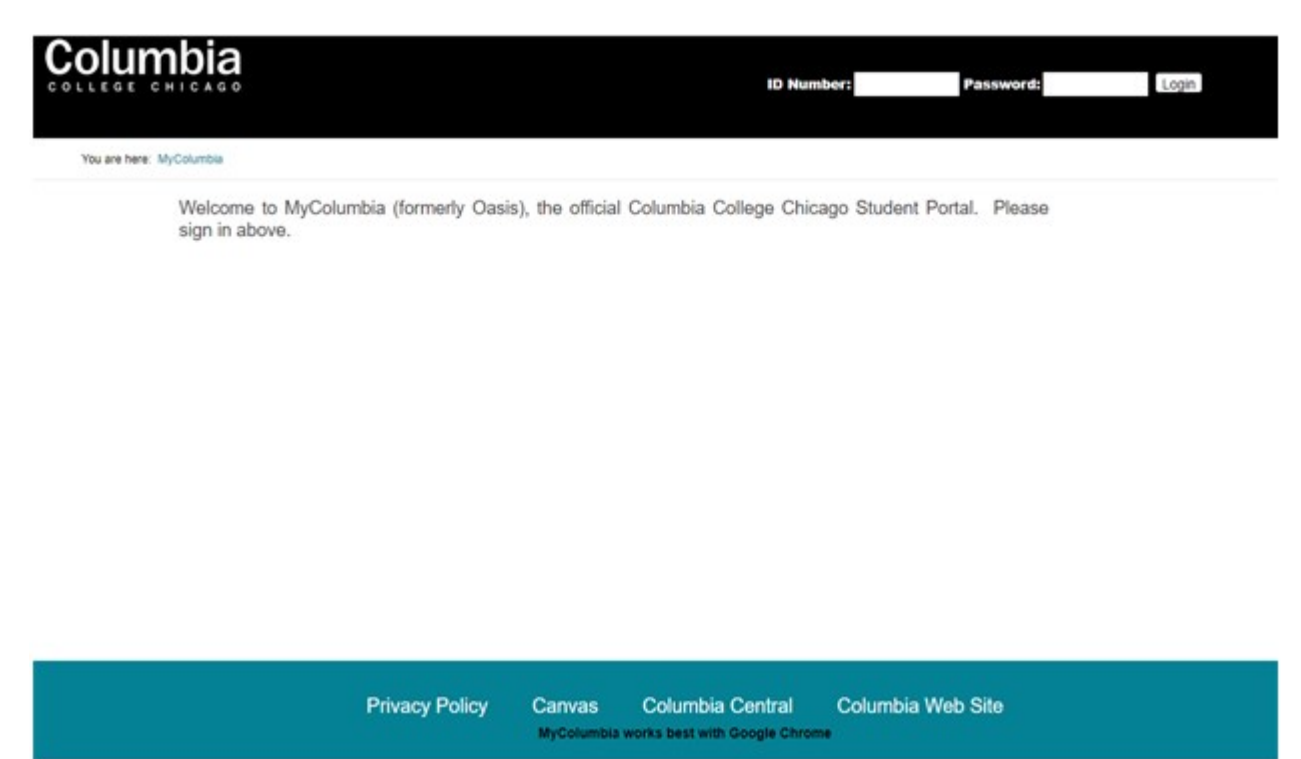

# **STEP 2: NAVIGATE TO THE MyFinancials PAGE**

Select the MyFinancial tab, located on the menu at the top of the page.

|                  | bia                                                                                                    |                          | Welcome back Yosef Columbia ( Password Change   Logout )                                         |
|------------------|----------------------------------------------------------------------------------------------------|--------------------------|--------------------------------------------------------------------------------------------------|
| Sandbox          | MyColumbia MyAcademics                                                                                                    | MyFinancials             | MyBookings                                                                                       |
| You are here: My | Financials > Financials Home                                                                                                    |                          |                                                                                                  |
|                  | MyFinancials                                                                                                    |                          |                                                                                                  |
|                  | My Account Information                                                                                                    |                          | CCCPay - Online Billing, Payments and<br>Refunds                                                 |
|                  | Student Account Summary     Financial Aid Awards     Missing Documents     My Account Balances By Semester     How to Get Your 1098T Form           |                          | Enter CCCPay     How To Disable Pop-up Blocker for CCCPay                                        |
|                  | Online Forms                                                                                                    |                          | Scholarship Information                                                                          |
|                  | For a full list of forms, please visit t     Book Charge                                                                                            | he Resource Center.      | Information on Scholarships     Scholarship Applications                                         |
|                  | MealCharge     Private Educational Loan Agreemel     Award Letter Reprint     Cost of Attendance (COA) Change     Grade Progression Loan Increase F | nt<br>Request<br>Request | Student Employee Information         • MyC Self Service         • Student Employment Information |
|                  | Privacy I                                                                                                    | Policy Canvas<br>MyColur | s Columbia Central Columbia Web Site                                                             |

# **STEP 3: NAVIGATE TO BILL PAY**

On the MyFinancials tab, select the Enter CCCPay link located under the CCCPay heading in the right column.

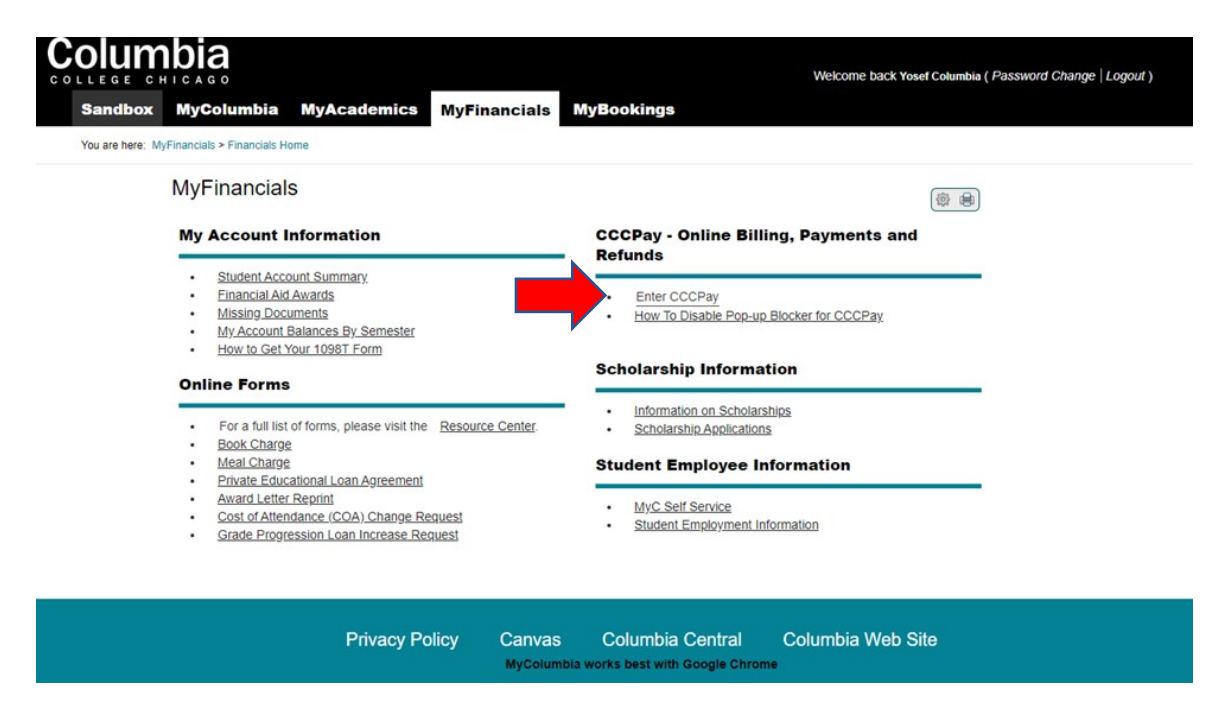

# **STEP 4: SELECT MAKE PAYMENT**

You are now on the CCCPay homepage. Select the "Make a Payment" button on the left side of the page.

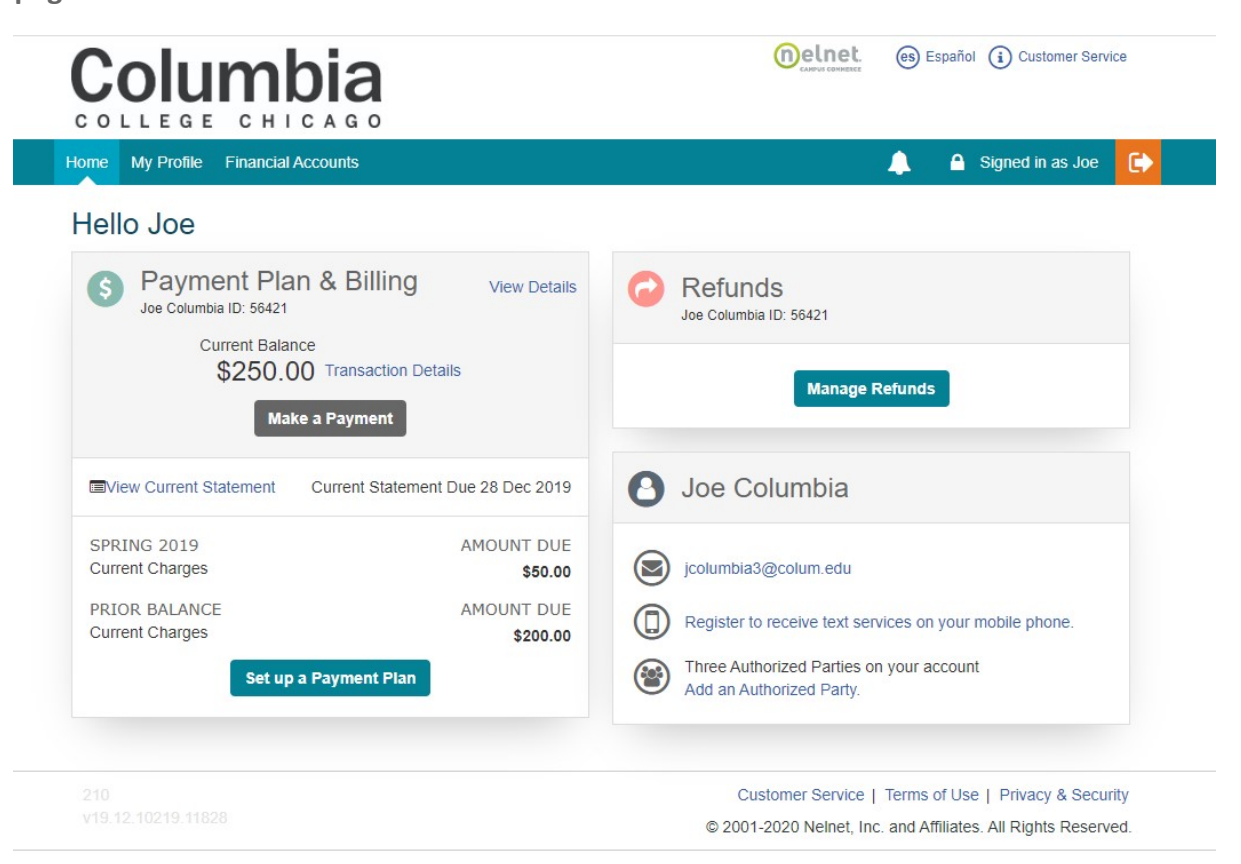

### **STEP 5: ENTER PAYMENT AMOUNT**

• On the Make a Payment page, select account and enter the amount you would like to pay in the "Payment Amount" field.

| Home My Profile Financial Accounts       |                 |                      |                     | 🔔 🔺 e         | ligned in as Joe   |
|------------------------------------------|-----------------|----------------------|---------------------|---------------|--------------------|
| Make A Payment<br>Joe Columbia ID: 56421 |                 | Select A<br>Payment  | 2 Payment<br>Method | 3             | Receipt            |
|                                          |                 |                      |                     | Want to desig | nate another payer |
| Select Accounts to Pay                   |                 |                      |                     |               |                    |
| ACCOUNT                                  | TERM            |                      | CURRENT BALANCE     |               | PAYMENT AMOUN      |
| Student Account Balance                  | Spring 2019     |                      | 50.00               | s             | 50.00              |
| Student Account Balance                  | Prior Balance   |                      | 200.00              | \$            | Enter Amount       |
|                                          | • \$200.00 Elig | ible for Payment Pla | an                  |               |                    |
|                                          | Set up a        | Payment Plan         |                     |               |                    |
|                                          |                 |                      |                     | PAYMENT AN    | 10UNT \$50.00      |
|                                          | Cancel Ne       | xt - Payment Metho   | d                   |               |                    |

• Select the International Payment option.

| Microsoft Office Hor | me 🛛 🗙 🛛 🤷 Mail - Paasch, Robert - Outi 🗙 🛛 🥸 Best Sour                        | ndbars 2019: Comp 🗙 📔 😮 MyFinancials - Fi | inancials H 🗙 💿 Make a Payment - Step | 2-/× +                | - 0             | $\times$    |
|----------------------|--------------------------------------------------------------------------------|-------------------------------------------|---------------------------------------|-----------------------|-----------------|-------------|
| ← → C 🔒 of           | nline.campuscommerce.com/payments/consumer/inst/4LM                            | 14T/customer/5111430756/511142075/m       | nake-a-payment/add-payment-method,    | /internation 😭        | <u>&gt;</u> • • | 9 :         |
| 🚻 Apps 🔺 Bookmar     | ks 🔞 Columbia College C 🗭 Login to Behind the 📒 I                              | MS Office 365 Sign 🔇 Jenzabar CX 🔇        | ) ORACLE CLOUD - b 📔 Log in - Ventra  | Serv 💽 avid           |                 | >>          |
|                      |                                                                                |                                           | Delnet (s) Español (i) Cu             | stomer Service        |                 | Î           |
|                      | Home My Profile Financial Accounts                                             |                                           | 🔔 🕒 Signed                            | in as Joe 🕞           |                 |             |
|                      | Make A Payment<br>Joe Columbia ID: 56421                                       | 1 s<br>A Payn                             | ielect<br>nent P                      | 2<br>ayment<br>Method |                 |             |
| -                    | Payment Method<br>Bank Account<br>Credit / Debit Card<br>International Payment |                                           |                                       |                       |                 | Chat Now '8 |
| P .                  | International Payment Partner:<br>Flywire                                      |                                           |                                       |                       |                 |             |
|                      | STEP A                                                                         |                                           |                                       |                       |                 |             |
|                      | Click "Proceed to Flywire" to be directed to                                   | Flywire's website.                        |                                       |                       |                 | - 1         |
|                      | STEP B<br>Follow the Flywire transaction pr                                    | rocess.                                   |                                       |                       |                 |             |
|                      | STEP C<br>Track your transaction status with                                   | n Nelnet.                                 |                                       |                       |                 |             |
|                      | Total Amount                                                                   |                                           |                                       |                       |                 |             |
|                      | Institution Amount                                                             | \$50.00                                   |                                       |                       |                 | -           |

• Click the Proceed to Flywire button. You will now be directed to the Columbia College payment portal on Flywire.

| Home My Profile Financial Acc  | ounts                                      | A | Signed in as Joe |
|--------------------------------|--------------------------------------------|---|------------------|
|                                |                                            |   |                  |
|                                | STEPA                                      |   |                  |
| Click "Proceed to Fly          | wire" to be directed to Flywire's website. |   |                  |
|                                | STEP B                                     |   |                  |
| Follow the                     | Flywire transaction process.               |   |                  |
|                                |                                            |   |                  |
|                                | STEP C                                     |   |                  |
| Track your                     | transaction status with Nelnet.            |   |                  |
| Total Amount                   |                                            |   |                  |
| Institution Amount             | \$50.00                                    |   |                  |
|                                | Total \$50.00                              |   |                  |
| Please Note                    |                                            |   |                  |
| International payment may be a | oplied differently to your account if:     |   |                  |
| There is a change in bala      | nce during the payment process.            |   |                  |

# **STEP 5: ENTER YOUR COUNTRY & SELECT PAYMENT METHOD**

- You are now in Flywire's payment portal. Enter the country you are paying from.
- Based on your country selection Flywire will automatically display your local currency rate with the appropriate payment options, such as traditional bank transfer or debit/credit card payment.
- Traditional bank transfer (also known as a wire) is the most cost effective method. Please note that to complete the payment you will need to make arrangements with your bank (in-person, online, or over the phone) and send your funds to Flywire in your chosen currency.
- Debit/credit card will allow you to make an online payment in your home currency. Contrary to a traditional international credit card payment, with Flywire we are handling the foreign exchange so you will know the exact amount that will be deducted from your account before making your payment. Please note that credit card payments are not available in every country.
- Flywire will then convert your currency and pay your institution.
- If you have an account in a different currency that you would prefer to use, select that country in the "what country are you paying from" field instead.

 If you select your home country, but you don't see your home currency, not to worry — you can always pay in the currency of your institution or select a different currency. The process and benefits will remain the same; however, your bank will handle the foreign exchange before sending the funds to Flywire.

|         | Best Price Guaranteed Subject to terms and conditions | 12    |
|---------|-------------------------------------------------------|-------|
|         | Bank Transfer in Canadian Dollars                     | ELECT |
|         |                                                       |       |
|         | Online Bill Pay                                       | ELECT |
| ipport  | S: 📓 🔟 🖛 🖛 🚥 🛎                                        |       |
| ore inf |                                                       |       |
| VISA    | Debit/Credit Card in CAD                              |       |
|         | C\$70.00                                              | ELECT |
|         | PayPal in CAD                                         |       |
| ryPal   | C\$70.00                                              | ELECT |
| ore inf | 0 🗸                                                   |       |

### **STEP 6: LOGIN/CREATE ACCOUNT & FILL IN PERSONAL DETAILS**

- Enter your name, email, and password to create an account (this will allow you to track your payment each step of the way). In addition, your payment details will be saved and pre-fill for your next payment.
- Follow the prompts to fill in your personal details and contact information.
- Click the Continue with Payment button.

| Figwire Account                                                                 |                                                                             |                             |                                                                                |
|---------------------------------------------------------------------------------|-----------------------------------------------------------------------------|-----------------------------|--------------------------------------------------------------------------------|
| <ul> <li>Create a new account</li> <li>Sign into an existing account</li> </ul> |                                                                             |                             |                                                                                |
| * First / Given Name                                                            | Payer Information                                                           |                             |                                                                                |
|                                                                                 | * First name of Paver                                                       | 0                           |                                                                                |
|                                                                                 | ,                                                                           |                             |                                                                                |
| * Last name / Surname / Family name                                             | If you're a company/organization paying for a stude<br>place of first name. | Student Informa             | ation                                                                          |
|                                                                                 | Middle name                                                                 | * Student ID                |                                                                                |
| * Email                                                                         |                                                                             |                             |                                                                                |
| " Email                                                                         | * Last name                                                                 | * First Name                |                                                                                |
|                                                                                 | If you're a company/organization paying for a stude                         | Given Name                  |                                                                                |
| * Password                                                                      | proce of reaction for                                                       | Middle Name                 |                                                                                |
|                                                                                 | * Address 1                                                                 |                             |                                                                                |
| * Password Confirmation                                                         | Post Office Boxes are not permitted                                         | * Last Name                 |                                                                                |
|                                                                                 | Address 2                                                                   | Surname / Family name       |                                                                                |
| By clicking "CONTINUE WITH PAYMENT" you a                                       |                                                                             | * Date of Birth             |                                                                                |
| Use and Privacy Policy.                                                         | * City                                                                      | MM/DD/YYYY                  |                                                                                |
| CONTINUE WITH PAYMENT                                                           |                                                                             |                             |                                                                                |
|                                                                                 | State / Province / Region                                                   | * Student Email Address     | Contact Information                                                            |
|                                                                                 |                                                                             |                             |                                                                                |
|                                                                                 | ZIP / Postal Code                                                           | * Program of Study          | * The person filling out this form is                                          |
|                                                                                 |                                                                             |                             | Select options -                                                               |
|                                                                                 | * Country                                                                   | * Expected year of program  | Payment Information                                                            |
|                                                                                 | Spain                                                                       | Select options              | , aymene mornation                                                             |
|                                                                                 |                                                                             |                             | * Payment Type                                                                 |
|                                                                                 | * How can we reach you via phone if there<br>payment?                       | e are questions with your 🔞 | Education Payment                                                              |
|                                                                                 | 로 ▼ +34 810 12 34 56                                                        |                             | Installment Payment Installment Payment Installment Payment                    |
|                                                                                 |                                                                             |                             | Dorm Deposit                                                                   |
|                                                                                 |                                                                             |                             | Housing Deposit                                                                |
|                                                                                 |                                                                             |                             | □ Other                                                                        |
|                                                                                 |                                                                             |                             | If more than one selection, please provide details of how funds should         |
|                                                                                 |                                                                             |                             | De aistributed                                                                 |
|                                                                                 |                                                                             |                             | For example: Dorm Deposit \$100 Housing Deposit \$200 Education Payment \$1200 |

### **STEP 7: CONFIRM PAYMENT DETAILS**

• Please review and confirm the information for your payment. Select Pay button.

|                                                                                | Review and con             | ıfirm payment iı                                         | nformation                                            |                           | * |
|--------------------------------------------------------------------------------|----------------------------|----------------------------------------------------------|-------------------------------------------------------|---------------------------|---|
| Pa                                                                             | yment information          | You will send<br>C\$69.00<br>Country or region<br>Canada | Columbia College - Chicago<br>will receive<br>\$50.00 |                           | l |
| Pa                                                                             | yment method               | You selected<br>Bank Transfer in Canadian Do             | llars                                                 |                           |   |
| Pa                                                                             | yer information            | First name<br><b>Joe</b>                                 | Middle name<br>-                                      |                           |   |
|                                                                                |                            | Family name<br>Columbia<br>Address 2                     | Address 1<br>600 S Michigan Ave<br>City               |                           |   |
|                                                                                |                            | State / Province / Region                                | Zip code / Postal Code<br>60605-1900                  |                           |   |
|                                                                                |                            | Country<br>Canada<br>Email                               | Phone number<br>1                                     | D Help                    |   |
|                                                                                |                            | jcolumbia3@colum.edu                                     |                                                       |                           | * |
|                                                                                | Contact Information        | The person filling out this form is <b>Student</b>       |                                                       |                           | • |
|                                                                                | Payment Information        | Payment Type<br>Student account<br>payment               | If Other, please specify:<br>-                        |                           |   |
|                                                                                | Student Information        | Student ID<br>56421                                      | First Name<br><b>Joe</b>                              |                           |   |
|                                                                                |                            | Middle Name                                              | Last Name<br>Columbia                                 |                           |   |
|                                                                                |                            | Program of Study<br>Undergraduate program                |                                                       |                           | ł |
|                                                                                |                            | Student Email Address<br>jcolumbia3@colum.edu            |                                                       |                           |   |
|                                                                                |                            |                                                          | $Pay \rightarrow$                                     | I                         |   |
| Columbia College - Chicago: http://www<br>600 S. Michigan Avenue, Chicago, IL, | colum.edu/sfs Powered by = | flywire Copyright ©Flywire. 2009-2020 A                  | Il rights reserved. Flywire is a trademark o          | of Flywire Corporation. D |   |

 If you are paying via bank transfer, you will receive a deadline by which you should go to your bank and complete the payment. This payment due date will be listed on the payment details page at the bottom. (If you need more time, our Customer Support Department can allow for an extension at the time of booking. If you miss your deadline, you can also request more time in your dashboard. This deadline is not associated with your educational institution deadline).

|                                                                                                    |                                                                                                    | Understand 15 - 11       |                                      |
|----------------------------------------------------------------------------------------------------|----------------------------------------------------------------------------------------------------|--------------------------|--------------------------------------|
| Follow the steps below                                                                                                    | v to pay <b>\$50.00</b> before <b>February 27, 2020</b> or your payment will be cance                                                                                                    | lled automatically.      |                                      |
| atus 😑 Payment pending 🕕 Why is my pa                                                                                                    | yment pending? Payment ID CLM849084625                                                                                                    |                          |                                      |
| iou send to Flywire                                                                                                    |                                                                                                    | Columbia Co              | ollege - Chicago receives<br>\$50.00 |
| ۹                                                                                                    | f                                                                                                    |                          | 血                                    |
| Flywire is waiting to<br>receive your funds.                                                                                                    |                                                                                                    |                          |                                      |
| Now, you need to trar                                                                                                    | nsfer funds to Flywire to                                                                                                    | Add this p<br>Flywire ac | ayment to your<br>count              |
| complete your payme                                                                                                    | ent                                                                                                    |                          | ADD PAYMENT                          |
| Use your preferred option depending (                                                                                                    | on your bank                                                                                                    |                          |                                      |
| Online banking/ Mobile ban                                                                                                    | king                                                                                                    | Manage yo                | our payment                          |
| If you have online banking or a mol<br>and initiate the transfer.                                                                                                    | bile app from your bank, you can easily log in to your account                                                                                                    | 🖉 Edit payn              | nent details                         |
|                                                                                                    |                                                                                                    | SMS notif                | ications                             |
| S Telephone transfer<br>You may also call your bank and au                                                                                                    | thorize them to initiate the transaction on your behalf.                                                                                                    | Cancel pa                | ayment                               |
|                                                                                                    |                                                                                                    |                          | Dн                                   |
| Make the bank transf                                                                                                    | er to Flywire                                                                                                    |                          | payment receipt                      |
| Make the bank transf<br>Use the payment instructions below to<br>business days to arrive to us.                                                                                                    | er to Flywire<br>o send the money to us. Keep in mind that it will take 2-3                                                                                                    |                          | payment receipt                      |
| Make the bank transfer<br>Use the payment instructions below to<br>business days to arrive to us.                                                                                                    | er to Flywire<br>o send the money to us. Keep in mind that it will take 2-3<br>c\$69.00                                                                                                    |                          | payment receipt                      |
| Make the bank transfer<br>Use the payment instructions below to<br>business days to arrive to us.<br>Amount to pay<br>Reference / Payment ID                                                                                                    | er to Flywire<br>o send the money to us. Keep in mind that it will take 2-3<br>c\$69.00<br>cLM849084625                                                                                                    |                          | payment receipt                      |
| Make the bank transfer<br>Use the payment instructions below to<br>business days to arrive to us.<br>Amount to pay<br>Reference / Payment ID<br>Remittance Information / Reference                                                                                                    | er to Flywire<br>o send the money to us. Keep in mind that it will take 2-3<br>C\$69.00<br>CLM849084625<br>CLM849084625 - Columbia College - Chicago                                                                                                    |                          | payment receipt                      |
| Make the bank transfer<br>Use the payment instructions below to<br>business days to arrive to us.<br>Amount to pay<br>Reference / Payment ID<br>Remittance Information / Reference<br>Beneficiary                                                                                                    | er to Flywire<br>o send the money to us. Keep in mind that it will take 2-3<br>C\$69.00<br>CLM849084625<br>CLM849084625 - Columbia College - Chicago<br>Flywire Payments Corporation                                                                                                    |                          | payment receipt                      |
| Make the bank transfer<br>Use the payment instructions below to<br>business days to arrive to us.<br>Amount to pay<br>Reference / Payment ID<br>Remittance Information / Reference<br>Beneficiary<br>Beneficiary Address                                                                                                    | er to Flywire<br>o send the money to us. Keep in mind that it will take 2-3<br>C\$69.00<br>CLM849084625<br>CLM849084625 - Columbia College - Chicago<br>Flywire Payments Corporation<br>141 Tremont Street, 10th Floor, Boston, MA 02111 (USA)                                                                                                    |                          | payment receipt                      |
| Make the bank transf<br>Use the payment instructions below to<br>business days to arrive to us.<br>Amount to pay<br>Reference / Payment ID<br>Remittance Information / Reference<br>Beneficiary<br>Beneficiary Address<br>Beneficiary Bank (*)                                                                                                    | er to Flywire<br>o send the money to us. Keep in mind that it will take 2-3<br>CS69.00<br>CLMB490B4625<br>CLMB490B4625 - Columbia College - Chicago<br>Flywire Payments Corporation<br>141 Tremont Street, 10th Floor, Boston, MA 02111 (USA)<br>Citibank NA Canadian Branch                                                                                                    |                          | payment receipt                      |
| Make the bank transf<br>Use the payment instructions below to<br>business days to arrive to us.<br>Amount to pay<br>Reference / Payment ID<br>Remittance Information / Reference<br>Beneficiary Address<br>Beneficiary Bank (*)<br>Beneficiary Bank Address                                                                                           | er to Flywire<br>o send the money to us. Keep in mind that it will take 2-3<br>CS69.00<br>CLM849084625<br>CLM849084625 - Columbia College - Chicago<br>Flywire Payments Corporation<br>141 Tremont Street. 10th Floor. Boston. MA 02111 (USA)<br>Citibank NA Canadian Branch<br>123 Front St. West. Toronto. ON M5J 2M3                                                                                                    |                          | payment receipt                      |
| Make the bank transf<br>Use the payment instructions below to<br>business days to arrive to us.<br>Amount to pay<br>Reference / Payment ID<br>Remittance Information / Reference<br>Beneficiary<br>Beneficiary Address<br>Beneficiary Bank Address<br>Beneficiary Account Number                                                                      | er to Flywire<br>o send the money to us. Keep in mind that it will take 2-3<br>CS69.00<br>CLM849084625<br>CLM849084625 - Columbia College - Chicago<br>Flywire Payments Corporation<br>141 Tremont Street. 10th Floor. Boston. MA 02111 (USA)<br>Citibank NA Canadian Branch<br>123 Front St. West, Toronto, ON M5J 2M3<br>2018385008                                                                                                    |                          | payment receipt                      |
| Make the bank transf<br>Use the payment instructions below to<br>business days to arrive to us.<br>Amount to pay<br>Reference / Payment ID<br>Remittance Information / Reference<br>Beneficiary<br>Beneficiary Address<br>Beneficiary Bank (*)<br>Beneficiary Bank Address<br>Beneficiary Account Number<br>Transit Number (*)                        | er to Flywire<br>o send the money to us. Keep in mind that it will take 2-3<br>CS69.00<br>CLMB49084625<br>CLMB49084625 - Columbia College - Chicago<br>Flywire Payments Corporation<br>141 Tremont Street. 10th Floor, Boston, MA 02111 (USA)<br>Citibank NA Canadian Branch<br>123 Front St. West, Toronto, ON M5J 2M3<br>2018385008<br>032820012                                                                                                    |                          | payment receipt                      |
| Make the bank transf<br>Use the payment instructions below to<br>business days to arrive to us.<br>Amount to pay<br>Reference / Payment ID<br>Remittance Information / Reference<br>Beneficiary<br>Beneficiary Address<br>Beneficiary Bank (4)<br>Beneficiary Bank (4)<br>Beneficiary Address<br>Beneficiary Account Number<br>Transit Number (**)    | er to Flywire<br>o send the money to us. Keep in mind that it will take 2-3<br>CS69.00<br>CLM849084625<br>CLM849084625 - Columbia College - Chicago<br>Flywire Payments Corporation<br>I41 Tremont Street. 10th Floor, Boston. MA 02111 (USA)<br>Citibank NA Canadian Branch<br>123 Front St. West, Toronto. ON M5J 2M3<br>2018385008<br>032820012<br>Some Banks may ask for Bank and Branch Code.<br>Please use for Bank Code: 0328 and for Branch Code: 20012                                                                                                    |                          | payment receipt                      |
| Make the bank transf<br>Use the payment instructions below to<br>business days to arrive to us.<br>Amount to pay<br>Reference / Payment ID<br>Remittance Information / Reference<br>Beneficiary<br>Beneficiary Address<br>Beneficiary Bank (*)<br>Beneficiary Bank (*)<br>Beneficiary Address<br>Beneficiary Address<br>Beneficiary Address<br>(*)    | er to Flywire<br>o send the money to us. Keep in mind that it will take 2-3<br>CS69.00<br>CLM849084625<br>CLM849084625 - Columbia College - Chicago<br>Flywire Payments Corporation<br>141 Tremont Street. 10th Floor, Boston, MA 02111 (USA)<br>141 Tremont Street. 10th Floor, Boston, MA 02111 (USA)<br>Citibank NA Canadian Branch<br>123 Front St. West, Toronto, ON M5J 2M3<br>2018385008<br>032820012<br>Some Banks may ask for Bank and Branch Code.<br>Please use for Bank Code: 0328 and for Branch Code: 20012<br>Corporate Office - This office does not accept walk-ins                                                                                                    |                          | payment receipt                      |
| Make the bank transf<br>Use the payment instructions below to<br>business days to arrive to us.<br>Amount to pay<br>Reference / Payment ID<br>Remittance Information / Reference<br>Beneficiary<br>Beneficiary Bank Address<br>Beneficiary Bank Address<br>Beneficiary Bank Address<br>Caransit Number (**)<br>(*)<br>Beneficiary Bank SWIFT/BIC Code | er to Flywire<br>o send the money to us. Keep in mind that it will take 2-3<br>CS69.00<br>CLM849084625<br>CLM849084625 - Columbia College - Chicago<br>Flywire Payments Corporation<br>141 Tremont Street. 10th Floor. Boston. MA 02111 (USA)<br>I this from Street. 10th Floor. Boston. MA 02111 (USA)<br>I this from Street. 10th Floor. Boston. 10th Floor. 10th Floor. 10 |                          | payment receipt                      |

• Click the Continue with Payment button.

### **STEP 8 (FOR BANK TRANSFERS): REVIEW PAYMENT INSTRUCTIONS**

- For a bank transfer (wire) you will be directed to your payment dashboard where you will receive payment delivery instructions. You can review the payment details and return as necessary to check the status of your payment.
- You can enter your mobile phone at the prompt if you would like to receive payment status updates via text. If you do not want to receive text updates click the "no thank you" link.
- For a bank transfer we recommend that your print the instructions to bring with you to the bank when you make your payment. This will make the process clearer for you and the bank. Please make sure to include your Flywire payment ID in the details of your bank transfer.
- IMPORTANT: Your payment ID is only valid for this payment. Every payment requires a unique Flywire payment ID. This facilitates the payment tracking process.

| Payment Pending                                      |                                  |                                         |                                         |                                               | $\bigotimes$                                 |                         |             |
|------------------------------------------------------|----------------------------------|-----------------------------------------|-----------------------------------------|-----------------------------------------------|----------------------------------------------|-------------------------|-------------|
|                                                      | Pay before December 2,<br>2015   |                                         |                                         |                                               |                                              |                         |             |
| 5,000.00 USD to C                                    | Columbia College (               | Chicago                                 |                                         |                                               |                                              |                         |             |
| Payment ID<br>AND372354861                           | Payment to Send<br>24,201.00 EUR | 1                                       | C<br>Novembe                            | reated on<br>r 30, 2015                       | View all details                             |                         |             |
|                                                      | Please initiate yo<br>Use the    | our transfer no la payment instructions | ter than Decemi<br>to pay from your ban | oer 2, 2015                                   |                                              |                         |             |
| Amount and Currency to send                          | d: i                             | 24,201.00 EUR                           |                                         |                                               |                                              |                         |             |
| Remittance Information / Refe                        | erence:                          | AND372354861 - Columbia                 | College Chicago                         |                                               |                                              |                         |             |
| Instructions to Sender/Sender                        | r Bank:                          | To fulfill the FX Contract yo           | ou have entered with pee                | Transfer Education ple                        | ase send EUR. Sending any                    |                         |             |
|                                                      |                                  | other currency will incur e             | xtra cost due to foreign e              | change fees.                                  |                                              |                         |             |
| Beneficiary Bank SWIFT/BIC G                         | ode:                             | CITIESMX                                |                                         |                                               |                                              |                         |             |
| Beneficiary Bank:                                    | (                                | CITIBANK NA                             |                                         |                                               |                                              |                         |             |
| Beneficiary Bank Address:                            | J                                | José Ortega y Gasset 29, Pla            | anta 4, 28006 - Madrid (SP              | AIN)                                          |                                              |                         |             |
| IBAN:                                                | I                                | ES3814740000140660146008                | 8                                       |                                               |                                              |                         |             |
| Beneficiary:                                         | 1                                | peerTransfer Education Co               | rp                                      |                                               |                                              |                         |             |
| Beneficiary Address:                                 | 1                                | Av. Aragón 30, 13J 46021 Va             | ilencia, Spain                          |                                               |                                              |                         |             |
| Status:                                              | 1                                | Please allow up to 72 hours             | s for peerTransfer to upda              | te the progress of your                       | payment on your                              |                         |             |
|                                                      |                                  | dashboard. You will receive             | e an email when that hap                | pens.                                         |                                              |                         |             |
| Notes:<br>Please make sure that the P<br>experienced | Payment ID shown is included in  | the payment description o               | or reference field. Others              | ico dolans in processin                       | other currency will incur extra              | a cost due to foreign e | xchan       |
|                                                      |                                  |                                         | /BIC Code:                              |                                               |                                              |                         |             |
|                                                      |                                  | Need to print t                         | he bank in                              |                                               | ortionan NA                                  | a 4 28006 . Madrid ICE  | AINI        |
|                                                      |                                  |                                         |                                         | ant to receive S                              | MS/text undates on                           | vour navment            | 2           |
|                                                      |                                  |                                         | En                                      | ter your mobile numb<br>essage and Data Rates | per to get alerts when we re-<br>s May Apply | ceive and deliver you   | •<br>ur pay |
|                                                      |                                  |                                         | the Payment                             | • +1 201-555-5555                             | KEEP ME UPDATED                              | or no, thank you.       |             |

 $(\mathbf{x})$ 

## **STEP 8 (FOR CREDIT CARDS): REVIEW PAYMENT INSTRUCTIONS**

- For debit/credit card payments you will be taken to a web form to fill in your credit card information and complete your payment. Please note that funds will not be displayed on your student account immediately as your payment still needs to be processed and delivered to your institution.
- Please be sure to check your credit card limits to verify it can accommodate your payment size. In some cases you will need to call your bank to confirm your payment can be processed.
- You can enter your mobile phone with the SMS notifications link if you would like to receive payment status updates via text.
- IMPORTANT: Your payment ID is only valid for this payment. Every payment requires a unique Flywire payment ID. This facilitates the payment tracking process.

| status – rayment penuling Pa                                           | WINNELD CEM234430977                                                               |                                                                                      |
|------------------------------------------------------------------------|------------------------------------------------------------------------------------|--------------------------------------------------------------------------------------|
| You send to Flywire                                                    |                                                                                    | Columbia College - Chicago receives                                                  |
| C\$70.00                                                               |                                                                                    | \$50.00                                                                              |
| A                                                                      | f                                                                                  | 血                                                                                    |
| Payment details                                                        |                                                                                    | Add this payment to your<br>Flywire account<br>ADD PAYMENT                           |
| Cardholder's name                                                      | Cardholder's surname                                                               | Manage your payment                                                                  |
| Cardholder's name<br>Card number                                       | Cardholder's surname Expiry date (MM/YY) CVV                                       | Manage your payment                                                                  |
| Cardholder's name<br>Card number                                       | Cardholder's surname Expiry date (MM/YY) CVV                                       | Manage your payment                                                                  |
| Cardholder's name Card number Save card for future payme               | Cardholder's surname          Expiry date (MM/YY)       CVV         ents       CVV | Manage your payment<br>C Edit payment details<br>SMS notifications<br>Cancel payment |
| Cardholder's name Card number Save card for future payme Amount to pay | Cardholder's surname Expiry date (MM/YY) CVV ents                                  | Manage your payment<br>C Edit payment details<br>SMS notifications<br>Cancel payment |

#### **STEP 7: TRACK PAYMENT STATUS ONLINE**

• Your dashboard will be updated each step of the process, and you will receive a final email confirmation when payment has been delivered to your institution.

- Keep in mind that your school may take 2-3 business days to post your payment to your account once they have received it.
- If you have not sent your payment within 2 days, you will receive a notification from Flywire asking if you need more time, want to cancel, or have already sent your payment.
- Should you have any questions along the way, select the Help button at the bottom of the page to chat with Flywire 24x7. Select the Help link at the top of the page to view frequently asked questions about Flywire services. Select the Contact link for Customer Support phone numbers by country.

# Email: support@flywire.com Online: flywire.com/help

| 1. Payment Info     | 2. Payment method                                      | 3. Payer Info         | 4. Info for the receiver                  | 5. Review & Confirm        | 6. Make payment                         |
|---------------------|--------------------------------------------------------|-----------------------|-------------------------------------------|----------------------------|-----------------------------------------|
|                     | Follow the steps below to pay                          | \$50.00 before Februa | <b>ry 26, 2020</b> or your payment will b | e cancelled automatically. |                                         |
| tatus 😑 Payment per | nding Payment ID CLM23                                 | 34436999              |                                           |                            |                                         |
| You send to Flywire |                                                        |                       |                                           | Columb                     | ia College - Chicago receives<br>ぐちの のの |
| C\$/0.00            |                                                        |                       |                                           |                            | QUU.00                                  |
| C\$70.00            |                                                        |                       | f                                         |                            | <b>\$50.00</b><br>血                     |
| C\$70.00<br>۹       | ywire is waiting to<br>sceive your funds.              |                       | f                                         |                            | ф<br>Ф                                  |
| C\$70.00<br>۸       | ywire is waiting to<br>sceive your funds.              |                       | f                                         | Add thi<br>Flywire         | s payment to your account               |
| C\$70.00            | ywire is waiting to<br>aceive your funds.              |                       | Ŧ                                         | Add thi<br>Flywire         | s payment to your<br>account            |
| C\$70.00            | ywire is waiting to<br>accive your funds.<br>• details | Cardholder's sur      | <b>f</b>                                  | Add thi<br>Flywire         | s payment to your<br>account            |